## Laborbericht - NVS - 5CHIF

Name: Juri Schreib

Datum: 2017-02-28

Ziel: Erfüllung der Aufgabenstellung

## Hinzufügen eines Zertifikats auf der Unternehmenswebsite

## **Erstellen eines Let's Encrypt Zertifikats**

Aktualisieren der Let's Encrypt Konfiguration

[bujuhu@kochab ~]\$ cd .config/ [bujuhu@kochab .config]\$ ls letsencrypt [bujuhu@kochab .config]\$ cd letsencrypt/ [bujuhu@kochab letsencrypt]\$ ls accounts archive cli.ini csr keys live renewal [bujuhu@kochab letsencrypt]\$ nano cli.ini

## cli.ini

rsa-key-size = 4096

server = https://acme-v01.api.letsencrypt.org/directory

authenticator = webroot

# Don't change this without real good reasons. Our web frontend # uses a separate backend for answering ACME challenges which # \*enforces\* to use the default web root. # If you change this, things will break. You have been warned! webroot-path = /var/www/virtual/bujuhu/html

config-dir = /home/bujuhu/.config/letsencrypt work-dir = /home/bujuhu/.local/share/letsencrypt/work logs-dir = /home/bujuhu/.local/share/letsencrypt/logs

email = bujuhu@kochab.uberspace.de

# Beware that Let's Encrypt does NOT support wildcard hostnames.
# If you're using wildcards you have to add each subdomain explicitly.
domains = bujuhu.at,schreib.at,www.bujuhu.at,www.schreib.at,kmu.schreib.at

text = True

# To prevent being forced to agree manually to the terms agree-tos = True

Danach wird werden neue Zertifikate mit demletsencrypt certonly kommando generiert

[bujuhu@kochab letsencrypt]\$ letsencrypt certonly

You have an existing certificate that contains a portion of the domains you requested (ref: /home/bujuhu/.config/letsencrypt/renewal/bujuhu.at.conf) It contains these names: bujuhu.at, schreib.at, www.bujuhu.at, www.schreib.at You requested these names for the new certificate: bujuhu.at, schreib.at, www.bujuhu.at, www.schreib.at, kmu.schreib.at. Do you want to expand and replace this existing certificate with the new certificate? -----(E)xpand/(C)ancel: E **IMPORTANT NOTES:** - Congratulations! Your certificate and chain have been saved at /home/bujuhu/.config/letsencrypt/live/bujuhu.at/fullchain.pem. Your cert will expire on 2017-05-14. To obtain a new or tweaked version of this certificate in the future, simply run certbot again. To non-interactively renew \*all\* of your certificates, run "certbot renew" - If you like Certbot, please consider supporting our work by: Donating to ISRG / Let's Encrypt: <a href="https://letsencrypt.org/donate">https://letsencrypt.org/donate</a> Donating to EFF: https://eff.org/donate-le [bujuhu@kochab letsencrypt]\$

Das neue Zertifikat wird am Webserver mithilfe vonuberspace-add-certificate aktiviert

Es wird einige Minuten gewartet, um die Aktualsierung des Zertifikats abzuwarten

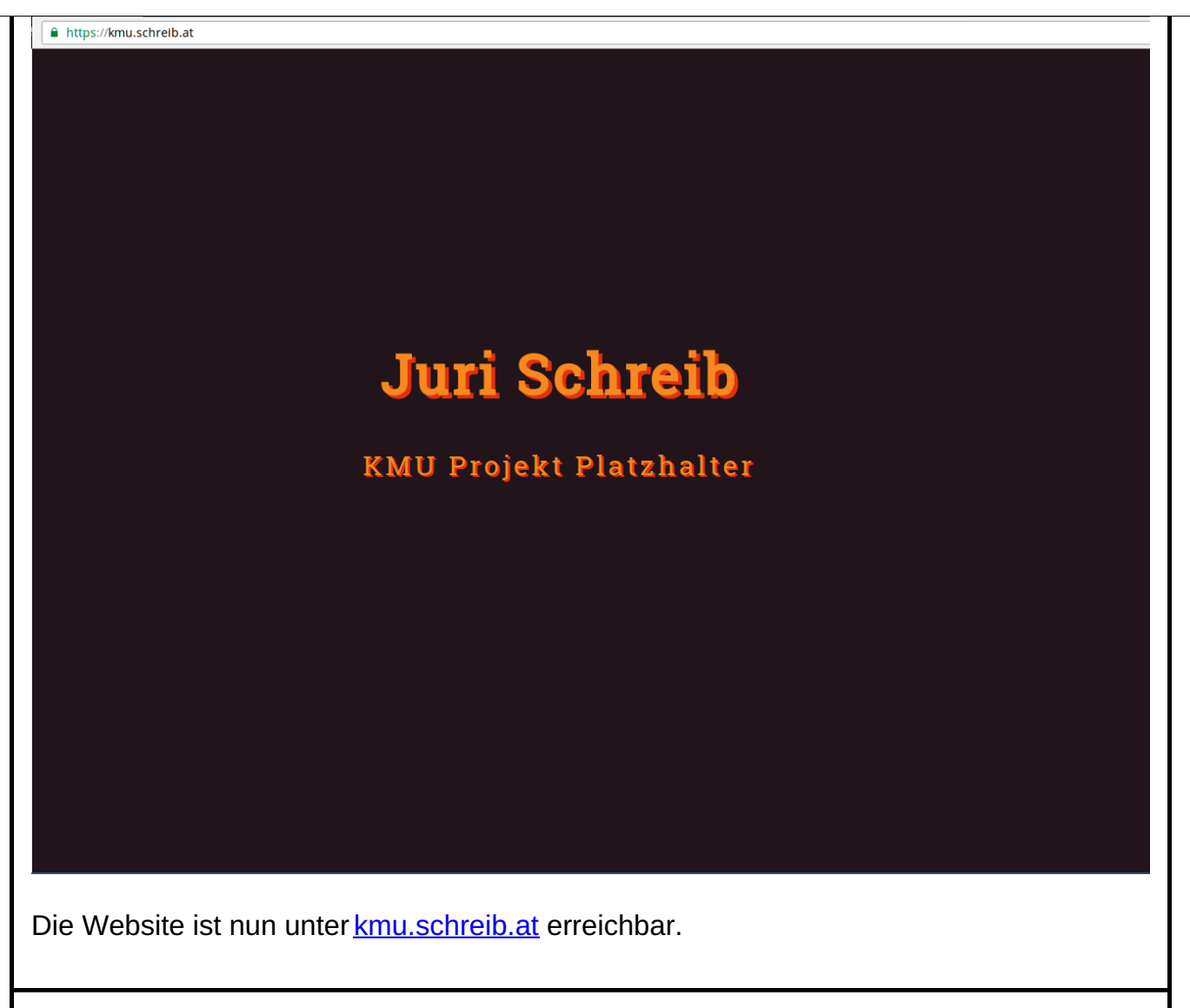

http://localhost:4000/NVS/5CHIF\_20170228\_Schreib/